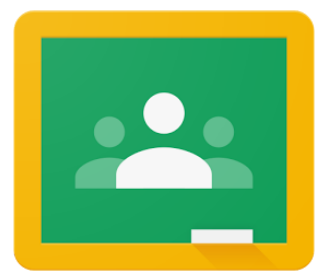

# Google Classroom

## A Quick Guide for Parents

| What is Google<br>Classroom?                               | Google Classroom is a digital platform where <b>teachers</b> post announcements to a classroom of students, assign classwork, and provide feedback to students.<br>In Google Classroom, <b>students</b> can read announcements from their teacher, see and complete their classwork, and receive feedback from their teacher on work. |
|------------------------------------------------------------|----------------------------------------------------------------------------------------------------|
| Walden<br>Academy<br>Student<br>Usernames<br>and Passwords | Your student(s) have their own Google account that they use to log in. They can access<br>Google Classroom in addition to Google Docs, Slides, Forms, and other Google Apps with<br>their Walden credentials.<br>Your student's email and password are in this format:                                                                |
| anu rasswoius                                              | Email: first initial + last initial + graduation year@waldenacademy.org                                                                                                    |

#### mail: first initial + last initial + graduation year@waldenacademy.org Password: Get from your teacher

### Example: Sample Student Username:sstudnet2031@waldenacademy.org

| Access  | There are different ways to access Google Classroom, depending on the device being used:                                                                                                    |
|---------|----------------------------------------------------------------------------------------------------|
| Chirome | <ul> <li>Walden Chromebook:</li> <li>1. Students enter their Google email and password to log on to their Chromebook. If it is a Walden Chromebook, they DO NOT need to type @waldenacademy.org as that is already part of the log in screen.</li> <li>2. Look at the toolbar along the bottom. If the Google Classroom icon appears, click the icon to open.</li> <li>3. If it does not appear, click on the Launcher ○ in the lower left hand corner. Search Classroom and it will open Google Classroom in the Chrome web browser.</li> <li>4. Click on the class to see announcements and assignments.</li> </ul> |
|         | <ul> <li>Personal Computer/Laptop: <ol> <li>Open a web browser. Type in <u>www.google.com</u>.</li> </ol> </li> <li>Click Sign in in the upper right hand corner. <ol> <li>Your student will log in with their Walden Academy email and password.</li> </ol> </li> <li>Then use the waffle to see all Google Apps and select Classroom .</li> <li>Click on the class to see announcements and assignments.</li> </ul>                                                                                                    |

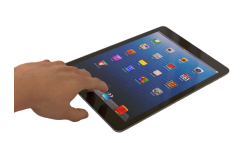

#### iPad/Tablet/Phone:

- 1. Go to the <u>App Store</u> (Apple) or <u>Play Store</u> (Android) and search "Google Classroom."
- This is a free app.
- 2. Download to your device and open the app.
- 3. When prompted, students log in with their CUSD email and password.
- 4. Click on the class to see announcements and assignments.

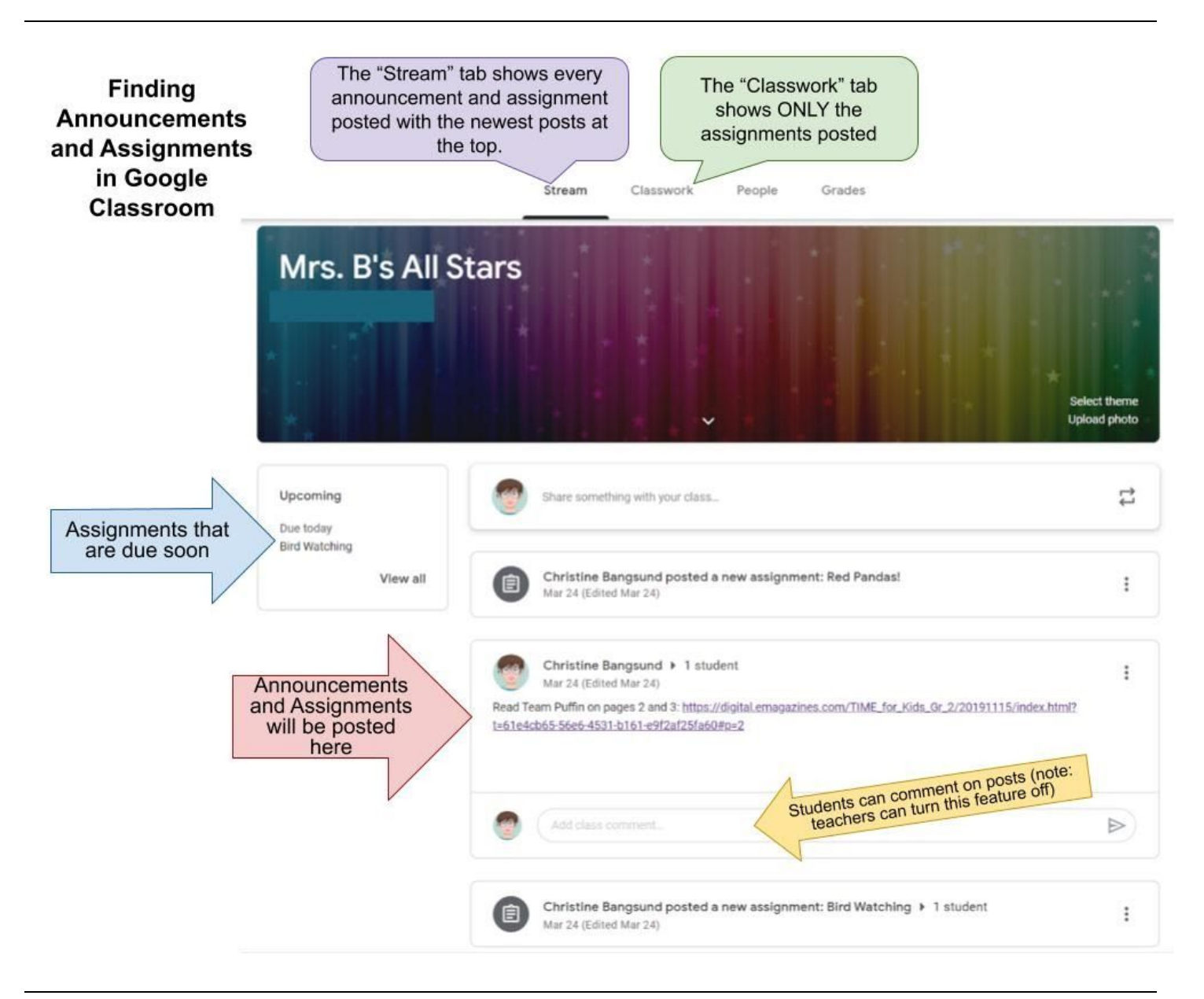

**Other Tips** 

- Check Google Classroom daily for new announcements and assignments.
- Your student must be logged in with their Walden Academy username/password in order to see assignments, parent/guardian emails will not work.
- If you are in Google Classroom and it appears that there are no classes for your student, check the upper left hand corner, next to the waffle . Make sure your student is logged in. You'll see their first initial or an image in the circle to the right of the waffle.
- Contact your student's teacher if you have questions.